Ruptela

# FM-Eco3,FM-Pro3, FM-Tco3 configuration manual

Version 1.2

## **Table of Contents**

| 1. Device connection to personal computer | 3  |
|-------------------------------------------|----|
| 1.1 System requirements.                  | 3  |
| 1.2 Preparation for connection.           | 3  |
| 1.3 Driver installation.                  | 4  |
| 2. Configurator                           | 8  |
| 2.1 Interfacing to COM port               | 8  |
| 2.2 Global parameter configuration        | 9  |
| 2.3 Profile configuration                 | 10 |
| 2.4 Saving and loading configuration.     | 15 |
| 2.5 Configuration exchange with device    | 16 |
| 3. Firmware update                        | 17 |
| Appendix A. IO list                       | 18 |

#### 1. Device connection to personal computer

All examples of connection and configuration will be provided on a personal computer (PC) running Microsoft Windows XP SP3 32bit operating system. Usually identical or analogue procedures should be applied on newer versions of Windows family.

#### 1.1 System requirements

Hardware requirements (not supplied in package):

•CPU: 1,5GHz or better.

•RAM: 512MB or more.

•USB port.

•USB A to mini USB cable (Fig.1.1.1)

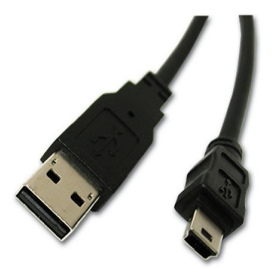

Fig. 1.1.1 USB A to mini USB cable.

Software requirements

•Operating system: Microsoft Windows XP, or Microsoft Windows Vista, or Microsoft Windows 7 (32-bit and 64-bit)

•Microsoft .NET framework 4 (available as free download from <a href="http://www.microsoft.com/downloads/en/details.aspx?FamilyID=9cfb2d51-5ff4-4491-b0e5-b386f32c0992">http://www.microsoft.com/downloads/en/details.aspx?FamilyID=9cfb2d51-5ff4-4491-b0e5-b386f32c0992</a> ).

#### 1.2 Preparation for connection

Before connecting FM-Xxx3 to PC please check if you have the latest configuration software. you can download it from here: ftp://dev.ruptela.lt (user name:ftp, password: ftp).

At first connect device to  $\pm 12/24V = 1A/500$  power supply, this will prevent from damaging PC when FM-Xxx3 device is active. You can use an AC/DC stabilized converter for this (not supplied with the device). When device is powered up, it is safe to plug in USB cable.

#### 1.3 Driver installation

1. When the FM-Xxx3 device is first time connected to PC the notification should pop up that new hardware was found and configuration window is shown (Fig. 1.3.1). Select "No, not this time" and click "Next" button.

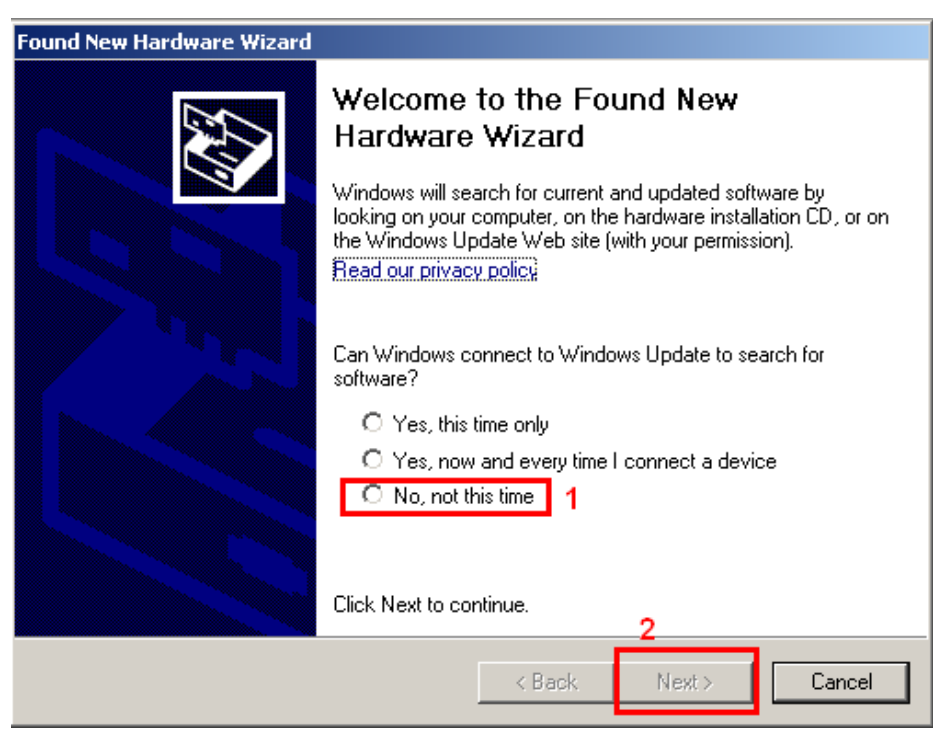

Fig. 1.3.1 Driver installation

2. In the next window select "Install from a list or specific location (Advanced)" (Fig. 1.3.2).

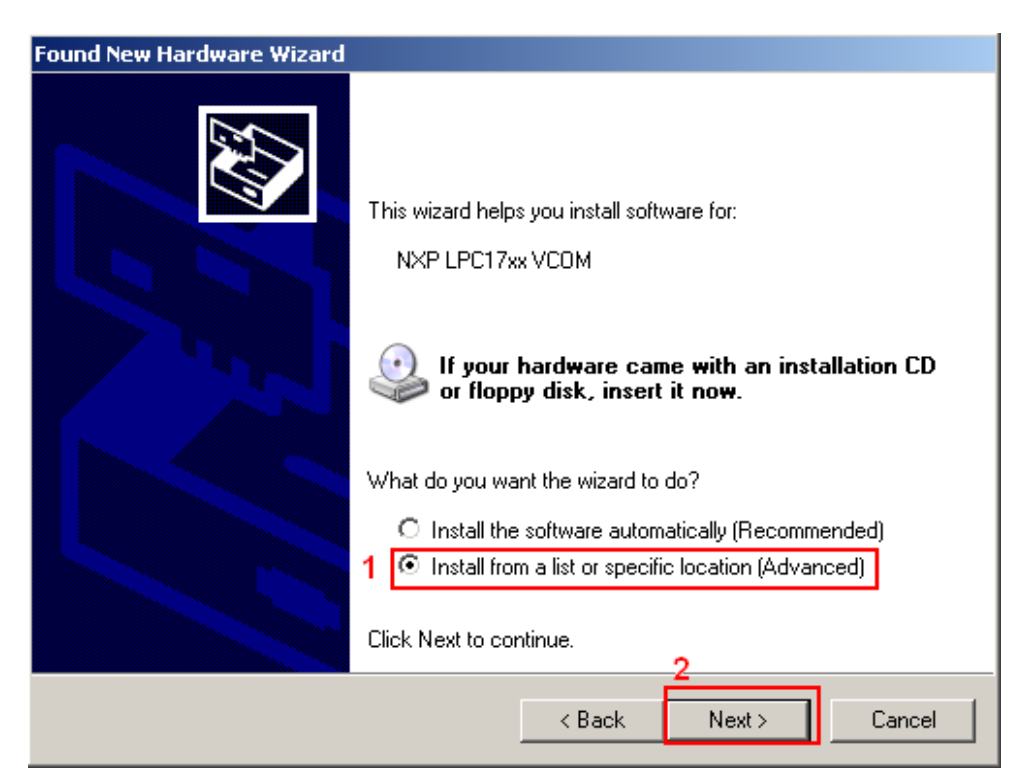

Fig. 1.3.2 Driver installation

3. In the next window select "Include this location in the search:" and click "Browse" and navigate to folder where configuration software is saved (i.e. *F:\FM3 configurator* 00.01.15) then click next(Fig. 1.3.3).

| Found New Hardware Wizard                                                                                                    |
|----------------------------------------------------------------------------------------------------|
| Please choose your search and installation options.                                                                                                    |
| Search for the best driver in these locations.                                                                                                    |
| Use the check boxes below to limit or expand the default search, which includes local<br>paths and removable media. The best driver found will be installed.   |
| Search removable media (floppy, CD-ROM)                                                                                                    |
| 1 Include this location in the search:                                                                                                    |
| D:\                                                                                                    |
| O Don't search. I will choose the driver to install.                                                                                                    |
| Choose this option to select the device driver from a list. Windows does not guarantee that<br>the driver you choose will be the best match for your hardware. |
|                                                                                                    |
| 3                                                                                                    |
| < Back Next > Cancel                                                                                                    |

Fig. 1.3.3 Driver installation

4. Then driver installation should proceed. If asked, click "Continue Anyway" (Fig. 1.3.4).

| Found New Hardware Wizard                 |                 | Hardware Installation                                                                                                    |
|-------------------------------------------|-----------------|----------------------------------------------------------------------------------------------------|
| Please wait while the wizard installs the | software        | The software you are installing for this hardware:<br>FM3 type device                                                                                                    |
| FM3 type device                           | <i>y</i>        | has not passed Windows Logo testing to verify its compatibility<br>with Windows XP. ( <u>Tell me why this testing is important</u> .)<br>Continuing your installation of this software may impair<br>or destabilize the correct operation of your system<br>either immediately or in the future. Microsoft strongly<br>recommends that you stop this installation now and<br>contact the hardware yendor for software that has<br>passed this down. |
|                                           | < Baok Next > C | Continue Anyway STOP Installation                                                                                                    |

5. The driver should be installed and work.

If an error pops up that PC "Cannot Start this hardware" (Fig. 1.3.5), you should restart the PC or do the following actions:

- 1) click finish and go to "Device Manager".
- 2) In device manager go to "Ports (COM & LPT)",
- 3) expand section then right-click on "FM3 type device (COMXX)"

- 4) and select "Disable" (Fig. 1.3.6).
- 5) When asked for confirmation click "Yes".
- 6) Then, again, right-click on "FM3 type device (COMXX)" and
- 7) select "Enable" (Fig. 1.3.7).
- 8) Driver now should be completely installed and ready to use (Fig. 1.3.8).

| Found New Hardware Wizard |                                                                               |  |  |  |  |
|---------------------------|-------------------------------------------------------------------------------|--|--|--|--|
|                           | Cannot Start this Hardware                                                    |  |  |  |  |
|                           | There was a problem installing this hardware:                                 |  |  |  |  |
| 461                       | FM3 type device                                                               |  |  |  |  |
|                           | This device cannot start. (Code 10)                                           |  |  |  |  |
|                           |                                                                               |  |  |  |  |
|                           | Click Finish to start a troubleshooter that can help you resolve the problem. |  |  |  |  |
|                           | < Back Finish Cancel                                                          |  |  |  |  |

Fig. 1.3.5 Driver installation

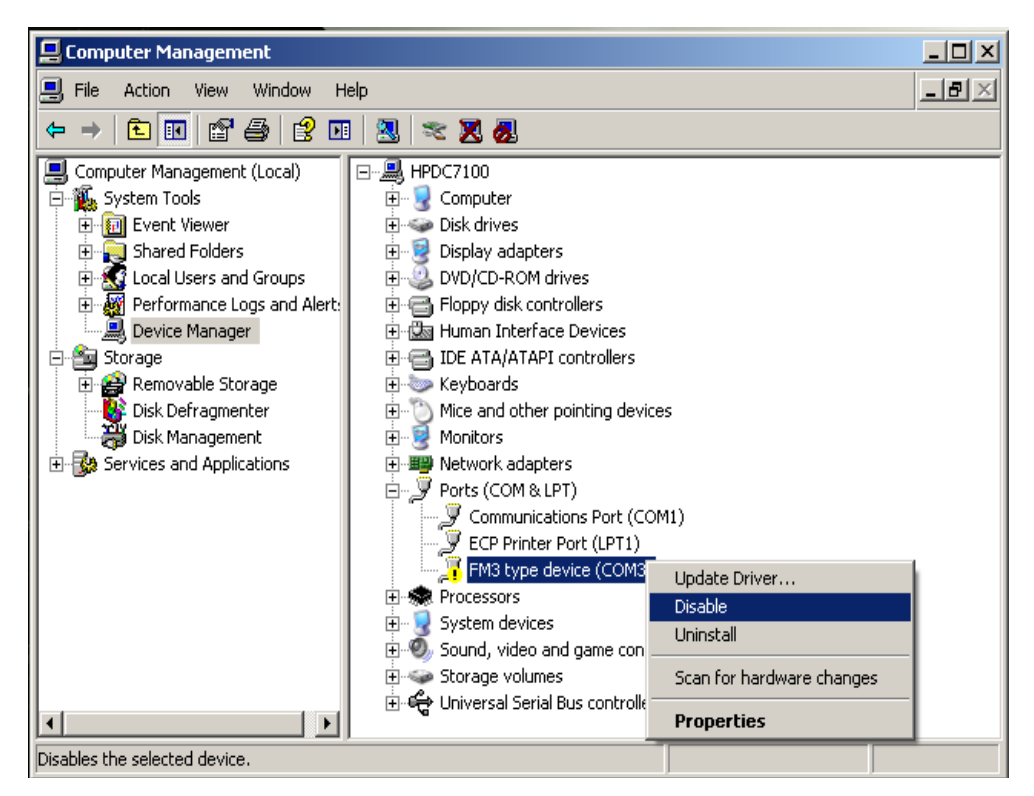

Fig. 1.3.6 Driver installation

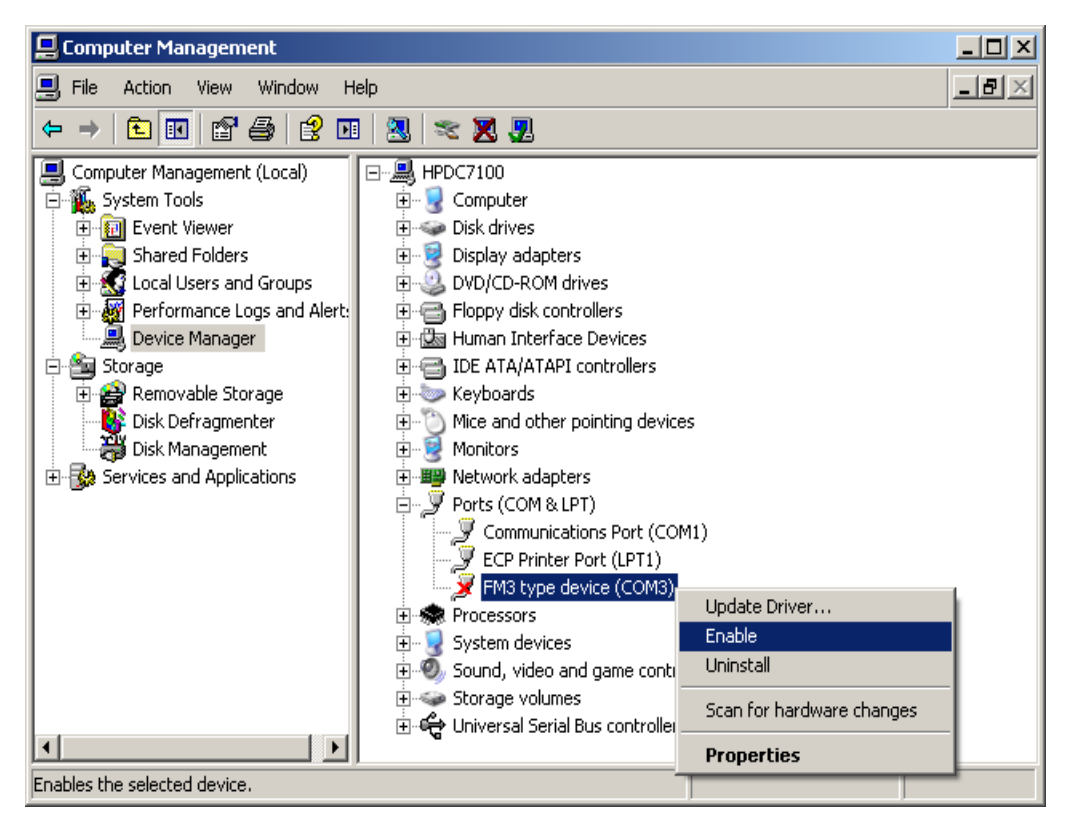

Fig. 1.3.7 Driver installation

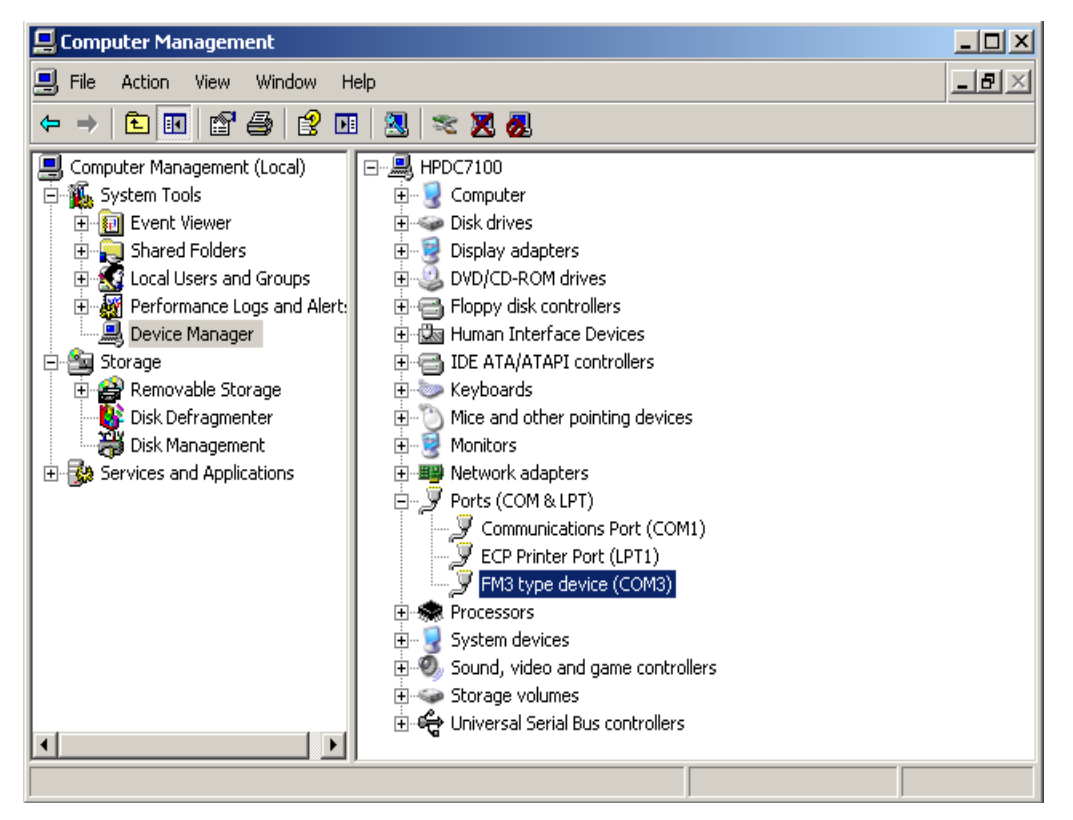

Fig. 1.3.8 Driver installation

#### 2. Configurator

In order to use configurator go to folder where you saved configuration software and launch "VCP.exe" file. This configurator is intended to configure FM-Eco3, FM-Pro3 and FM-Tco3 devices.

#### 2.1 Interfacing to COM port

In the main view upper left corner there is a drop box which contains COM ports list. You should select port corresponding to your device (you can check it in "Device manager") and click "Connect" button. If connection is successful, "Connect" button changes into "Disconnect" and on the main view bottom there should be information available about software, hardware and IMEI number (Fig. 2.1.2). Also when connected device type will be detected (Fig. 2.1.3)

| 💱 FM3 configurator v00.01.16 |                          |  |  |  |  |
|------------------------------|--------------------------|--|--|--|--|
| СОМ1 🗸                       | 1 <sub>Global</sub>      |  |  |  |  |
| Connect                      | 2 Orotocol<br>O UDP O T( |  |  |  |  |

Fig. 2.1.1 COM port drop-box.

| SR FM3 con     | ifigurator v00.0 | 1.16     | 💐 FM3 configurator v00.01.                 |             |
|----------------|------------------|----------|--------------------------------------------|-------------|
| СОМЗ           | Global           | =>       | COM3 Global                                |             |
|                |                  | C        | Disconnect  O UDP                          |             |
| Diagnostics BL | .: XXXX FW:      | ****     | IMEI: XXXXXXXXXXXXXXXXXXXXXXXXXXXXXXXXXXXX | Battery Off |
|                |                  | .∎<br>V  |                                            |             |
| Diagnostics BL | .: 0x50 0x01 FW: | 04.00.00 | IMEI: 012207007308478                      | Battery Off |

Fig. 2.1.2 Changes after connection to COM port

In order to disconnect click "Disconnect" button. Sometimes when connected IMEI is displayed as few unconditional characters, this means that device is not fully ready. Try to disconnect, wait for a half minute or longer and connect again – this should fix the problem.

| Send F    | W       |
|-----------|---------|
| Pro3      | $\sim$  |
| Profile 1 | Profile |

Fig. 2.1.3 Device type selection drop-box

#### 2.2 Global parameter configuration

Global parameters are parameters which apply to the system in general. Global parameters are constant and do not change while device is working, unless they are configured by user (Fig.2.2.1).

| Global                 |                     |
|------------------------|---------------------|
| VDP     O TCP          | Connection settings |
| APN settings           |                     |
| Name                   | Porti               |
| User                   |                     |
| Psw                    |                     |
| Configuration Password | SMS Options         |

Fig. 2.2.1 Global parameter view

**Protocol** is a formal description of digital message formats and the rules for exchanging those messages between system's elements. This parameter sets how FM-Xxx3 device communicates with server. Options:

•UDP – consumes less traffic (amount of data send/received), but less reliable.

•TCP – consumes more traffic (about 30% more), but more reliable.

In case of UDP, if data is lost during transfer to server, the device will repeat the same message in next GPRS session, until transfer is successful. This means that in case of UDP there will be more retries to send, but server will receive all the data anyway.

**APN** (Access Point Name) is a communication protocol that allows a user's device to access the internet using the mobile phone network. Name, User and Psw (password) parameters should be provided by your mobile operator as GPRS settings.

#### **Connection settings**:

•IP1 – Internet Protocol address of your server in Ipv4 form (i.e. 127.0.0.1)

•Port1 – port number through which server is accessible (i.e. 7001)

**Configuration Password** – password which restricts device configuration through USB cable. When not blank, you will be asked to enter password every time when you start receiving or sending configuration session with device. Leave it blank, if you want everyone to be able to configure your device. If you forget the password, you can reset or delete it by sending configuration via GPRS from your server account, because then you wont be requested for password.

**SMS** are group of settings to manage your device via SMS messages. Click "Options" to see them (Fig. 2.2.2). FM-Xxx3 device can accept and send specific SMS messages, like device location information or status. In order to prevent third party eavesdropping you can restrict their usage to up to 10 authorised numbers with one password for all of them. Device will receive and send SMS messages only from those Valid Numbers. Numbers are written without spaces and without plus sign in front (i.e. *37012312345678*). Leave them blank, if you want to allow everyone to send SMS to the device. Every request with SMS must be sent with password, if device is protected. Leave blank, if not using this feature.

Warning! If you leave authorised number and password fields blank, 3rd parties who know

| ≋R | SMS     | numbers 📃 🗆 🔀 |
|----|---------|---------------|
| ſ  | Passw   | vord          |
|    |         |               |
|    | Valid N | lumbers       |
|    | 1       |               |
|    | 2       |               |
|    | 3       |               |
|    | 4       |               |
|    | 5       |               |
|    | 6       |               |
|    | 7       |               |
|    | 8       |               |
|    | 9       |               |
|    | 10      |               |
|    |         | Close         |

Fig. 2.2.2 SMS numbers and password

SIM card number will be able to change configuration or do any other action with the device.

#### 2.3 Profile configuration

**Data sending** parameters (bottom left) are used to set-up sending rules. User can disable data sending via GPRS. In this case device will act as black box and only collect records. About 5000 records can be stored and after this, device will start overwriting oldest records. User also define minimum numbers of records in order to start session (saves traffic if your GSM operator has big session rounding like 10kb or 100kb) and sending period (Fig. 2.3.1). For advanced sending rules user can use timetable by enabling it and configuring (click "Timetable").

| ⊂Data sending-<br>▼ Enable |           |   | ٦ |
|----------------------------|-----------|---|---|
| Min Records                | 1         |   |   |
| Period                     | 60        | 3 | s |
| 🔲 Enable time              | atable    |   |   |
|                            | Timetable |   |   |

Fig. 2.3.1 Data sending options view

In timetable whole week is divided into periods of 10 minutes (Fig. 2.3.2). User can select day of week and exact time, when GPRS sending is allowed. In order to select/deselect whole hour, user should click on row header cell. It is possible to configure timetable and copy it to another day

of the week(or whole week). Also similar options are available for timetable clearing. It is important to note that "Timetable" has higher priority than "Period" important. Lets say Period=3600s (1 hour) and timetable allows sending only from 12:30 to12:40 that day. If sending will start at 00:00, next time it will send data at about 01:00. Eventually, device will attempt to send 12:00 and 13:00, but timetable only allows sending 12:30-12:40, so no data will be sent that day. So it is not recommended to have "Period" longer than smallest consecutive timetable period (according to Fig. 2.3.2 "Period" should be no longer than 1h=3600s).

| R | Time  | table |       |       |          |       |       |          |                 |
|---|-------|-------|-------|-------|----------|-------|-------|----------|-----------------|
| ſ | Mon   | Tue   | Wed T | hu F  | ri Sa    | at Su | ın    |          |                 |
|   |       |       | HH:00 | HH:10 | HH:20    | HH:30 | HH:40 | HH:50    | Copy timetable  |
|   | 00    | ):MM  |       |       |          |       |       |          | From:           |
|   | 01    | I:MM  |       |       |          |       |       |          |                 |
|   | 02    | 2:MM  |       |       |          |       |       |          | Mon 🔽           |
|   | 03    | 3:MM  |       |       |          |       |       |          |                 |
|   | 04    | 1:MM  |       |       |          |       |       |          |                 |
|   | 05    | 5:MM  |       |       |          |       |       |          |                 |
|   | 06    | S:MM  |       |       |          |       |       |          | Clear timetable |
|   | 07    | 7:MM  |       |       |          |       |       |          | Mon 🔽           |
|   | 08    | 3:MM  |       |       |          |       |       |          | Clear           |
|   | 09    | 9:MM  |       |       |          |       |       |          |                 |
|   | ► 10  | Э:ММ  |       |       | <b>V</b> |       |       | <b>V</b> |                 |
|   | 11    | I:MM  |       |       |          |       |       |          |                 |
|   | 12    | 2:MM  |       |       |          |       |       |          |                 |
|   | 13    | 3:MM  |       |       |          |       |       |          |                 |
|   | 14    | 4:MM  |       |       |          |       |       |          |                 |
|   | 15    | 5:MM  |       |       |          |       |       |          |                 |
|   | 16    | S:MM  |       |       |          |       |       |          |                 |
|   | 17    | 7:MM  |       |       |          |       |       |          |                 |
|   | 18    | 3:MM  |       |       |          |       |       |          |                 |
|   | 19    | B:MM  |       |       |          |       |       |          |                 |
|   | 20    | ):MM  |       |       |          |       |       |          |                 |
|   | 21    | I:MM  |       |       |          |       |       |          |                 |
|   | 22    | 2:MM  |       |       |          |       |       |          |                 |
|   | 23    | 3:MM  |       |       |          |       |       |          |                 |
|   | Close |       |       |       |          |       |       |          |                 |

Fig. 2.3.2 Timetable view

**Data collection** parameters (bottom middle(Fig. 2.3.3)) are used to set-up record collection rules. "Time without engine" sets maximum period within which device must make records. It is mostly used to make records when device is not moving, so this parameter should not be longer than "Time with engine" in coefficients section. "Engine" selection defines how FM-Xxx3 device detects whether it is moving or standing still, this mostly affects record collection time-out:

| Data collection          |           |   |     |
|--------------------------|-----------|---|-----|
| 🔽 Enable                 |           |   |     |
| Time without engine      | 60        | K | 🚽 s |
| Engine                   | Always on |   | -   |
| Coefficients<br>Distance | 1000      | ÷ | m   |
| Time with engine         | 60        | - | s   |
| Radial                   | 60        | - | deg |

Fig. 2.3.3 Data collection options view

• "Always on" – device collects records only according to "Time with engine" (i.e. Time without engine=120s, Time with engine=60s, then it will always collect data with 60s time-out)

•"Ignition (DIN4)" – device considers that it is moving when ignition is turned on ( on digital input 4 (DIN4) voltage level is high)(i.e. Time without engine=120s, Time with engine=60s, then if ignition is on time-out will be 60s, if ignition is off time-out will be 120s)

•"MovSensor" – device will take built-in movement sensor data to state if it is moving (i.e. Time without engine=120s, Time with engine=60s, then if motion sensor detects vibration time-out will be 60s, if no vibrations detected time-out will be 120s).

"Engine" selection also defines how device wakes up from sleep mode. If "Ignition (DIN4)" mode is selected, then device will wake up from high level on DIN4. Else ("Always on" or "MovSensor") movement will be detected from built-in movement sensor.

Coefficients section defines how often device collects records based on GPS readings. "Distance" parameter defines what distance vehicle has to go to make a record. "Time" how much time must pass to make a record. "Radial" how much vehicle has to turn to make a record. All coefficients are counted from last one generated record (i.e. Distance=1000m, Time=60s, Radial=60deg and device was moving for 60s, gone 650m and turned 30 degrees, so record will be made based on Time, and counters will be reset, so device must go for another 1000m, or 60s, or 60deg to make another record).

FM-Xxx3 device has profiled structure, so according to circumstances device can differently send, collect and store data. Profile switching is done in two ways: by GSM operator or by IO event. It is recommended to use single type of switching to avoid confusion. Although advanced users can combine dual switching. At first, when device starts and has no operator, it jumps to first profile. As soon as registered to a GSM network, device checks up operator lists 4<sup>th</sup>) (from 1 st profile and if finds to it GSM operator code (http://en.wikipedia.org/wiki/Mobile Network Code) in that list, it jumps to corresponding profile. If no matching profile list found, device jumps to first profile with empty operator list, so it is recommended to leave 4<sup>th</sup> profile with empty operator list. If the same operator code is entered in two profiles lists, then after the GSM network operator change, it will jump to first one of them lets say operator X is listed in 2<sup>nd</sup> profile operator list and 3<sup>rd</sup> profile operator list and device works in 1st profile, when GSM operator will change to X, device will jump to 2nd profile. If using IO event switching, just set "Switch to" to desired profile (Fig. 2.3.6).

**Operator list** is placed in the middle right on the main view and is accessible by clicking options (Fig. 2.3.4). In the new opened window you can set up to 50 preferred mobile network operators for each profile. Operators are added as numbers (up to six digits). If you want to add Afghanistan AWCC operator, you should enter *41201* (Fig.2.3.5) and then click "Add". If you want to remove operator, select operator (by clicking it on the list) and then click on "Remove" button. Also you can clear all operators from the list by clicking "Clear All".

|   | Operator list |
|---|---------------|
|   | Options       |
| s |               |

Fig. 2.3.4 Operator list options button

| 8 | R Operator I     | ist |           |
|---|------------------|-----|-----------|
|   | 123456<br>654221 | _   | 41201     |
|   | 604321           | 2   | Add       |
|   |                  |     | Remove    |
|   |                  |     | Clear All |
|   |                  |     |           |
|   |                  | ~   | Close     |

Fig. 2.3.5 Operator list view

**IO** events settings are located in the bottom right corner on the main view and are accessible by clicking "Options" button (Fig. 2.3.6). IO is a specific property, which can be measured by FM-Xxx3 device and sent to server. IO event is reaction to measured value. When IO event occurs, device makes a record into its memory with measured values, date, time and location. IO events can initiate GPRS session. Also IO can change device operation (by switching profile). You can select up to 40 IO events, from which 20 can be CAN IO events.

|   | -10 events  |
|---|-------------|
| 1 | Options     |
| ~ | Battery Off |

Fig. 2.3.6 IO events settings button

To add IO to data record and create IO event(Fig 2.3.7):

1. Select space for IO. If it is "Disabled" then it is empty and new IO will be added, otherwise you will overwrite IO and it will be replaced with new one.

2.Check "Enable".

- 3.Select property ID you want to measure.
- 4.Set "Level" (optional, used for Hysteresis (explained below), IO dependant).
- 5.Set "Delta" (optional, used for Hysteresis (explained below), IO dependant).

6.Set "Average" (averaging is used to ensure that IO value is long time result and not short impulse value). Some parameters, which has static values (like iButton ID) ignores averaging.

7.Select "Event on" (Monitoring – no event generation, only include value to record; Hysteresis – event generation defined by "Level" and "Delta"; Change – event generated when measured property changes, that means its value is different from previous registered value).

8.Select whether to always include value to record or only when event is generated.

9.Select priority (Low – do not start GPRS session after event and send data according to timing defined in parameters "Period" and "Timetable"(Fig. 2.3.1), High – start GPRS session after event and send data if "Timetable" allows GPRS activity at that time).

10.Select whether to switch profile on this event or not.

| 💐 IO sett             | ings 📃 🗖                      |    |
|-----------------------|-------------------------------|----|
| 1 : AIN               | 1 <b>1</b>                    | ~  |
| ⊂IO propert           | ies 2                         |    |
| ID AIN1               | 3                             |    |
| Level                 | 1000 👍 🔛                      | mV |
| Delta                 | 100 5 🕄                       | mV |
| Average               | 1000 🔓 🔛                      | ms |
| Event on              | Hysteresis 7 💟                |    |
| 8                     | Include data only on event    |    |
| Priority              | High 9 🔽                      |    |
| Switch to             | 3rd Profile 10 🔽              |    |
| Data byte<br>CAN spac | rs<br>sleft: 96<br>esleft: 20 |    |
|                       | Close                         |    |

Fig. 2.3.7 IO event settings view

Hysteresis principle is applied to reduce amount of events generated and thus reduce GPRS traffic. For example, take configuration from Fig. 2.3.7: voltage on analog1 input (AIN1) will be measured, event will be generated on hysteresis then signal on analog rises from 1000-100=900mV to 1000+100=1100mV, or falls from 1100mV to 900mV, with a samples averaged within 1s intervals; data will be included only when event is generated; and when event is generated GPRS session will be initiated and device will switch to 3<sup>rd</sup> profile. To generate event on "Hysteresis" property value must travel from Level-Delta to Level+Delta or vice versa. In Fig. 2.3.8 event will be generated on 9<sup>th</sup> and 15<sup>th</sup> seconds.

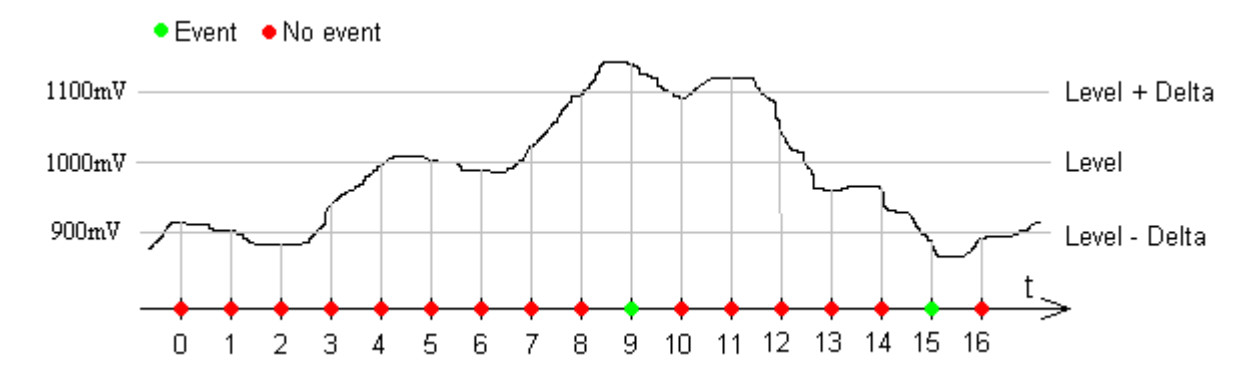

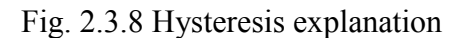

Some IO options have conventional parameter measurement units (analog inputs, temperature measurements, etc.) while others are defined in specific standards (as CAN FMS 2.0).

**Sleep** can be enabled (Fig. 2.3.9) to reduce power usage of the device, but sleep also reduces response from device, because GSM modem and GPS are switched off (device does not collect records based on GPS information and does not respond to SMS commands). Device enters into sleep mode after no movement or ignition (depends on "Engine" selection (Fig. 2.3.3)) detected for 10minutes. Device resumes instantly after movement or ignition detected.

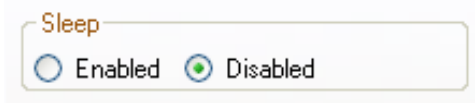

Fig. 2.3.9 Sleep selection buttons

### 2.4 Saving and loading configuration

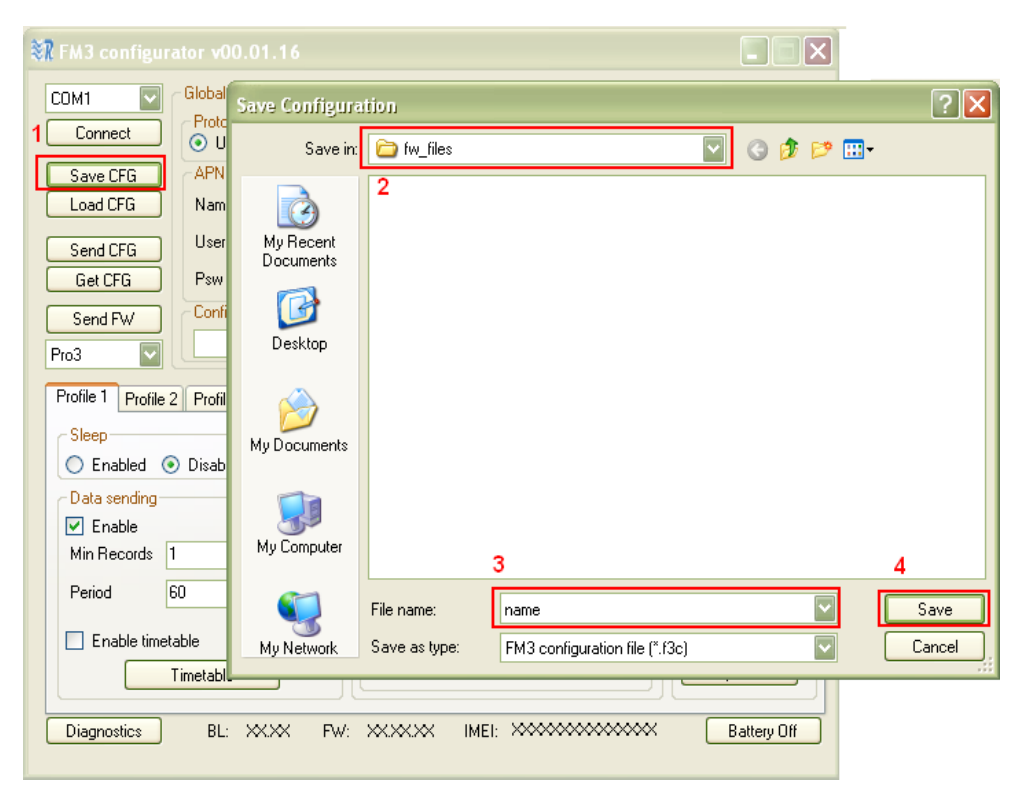

Fig. 2.4.1 Configuration saving scheme

In the main view upper left corner there are "Save CFG" and "Load CFG" buttons, which save and load configuration files. In order to save file click "Save CFG", go to folder where to save configuration, give name to file and click "Save" (Fig. 2.4.1). In order to load configuration, click "Load CFG", navigate to folder where configuration file is saved, select file and click "Open"

| ≋ī | FM3 configura          |                        |                |                                               |   |           |     |           |
|----|------------------------|------------------------|----------------|-----------------------------------------------|---|-----------|-----|-----------|
| ſ  | COM1 Connect           | Global<br>Protocol     |                | Connection settings                           |   |           |     |           |
| 1[ | Save CFG               | Open configure         | ation 2        |                                               | 1 | 3 at PP   |     | ?×        |
| ſ  | Load CFG               |                        | name.f3c       |                                               |   |           |     |           |
|    | Get CFG                | My Recent<br>Documents | 3              |                                               |   |           |     |           |
|    | Pro3                   |                        |                |                                               |   |           |     |           |
|    | Profile 1 Profile 2    | Desktop                |                |                                               |   |           |     |           |
|    | Enabled                | Mv Documents           |                |                                               |   |           |     |           |
|    | Data sending<br>Enable |                        |                |                                               |   |           |     |           |
|    | Period E               | My Computer            |                |                                               |   |           |     |           |
|    | Enable timeta          | <b>S</b>               | File name:     | name.f3c                                      |   | ~         |     | 4<br>Open |
|    |                        | My Network             | Files of type: | FM3 configuration file (*.f3c)                |   | ~         |     | Cancel    |
| l  | Diagnostics            | BL: XXXX               | FW: XXXXX      | × IMEI: ×************************************ |   | Battery C | )ff |           |

Fig. 2.4.2 Configuration loading scheme

Both actions, saving and loading, can be completed whether device is connected or disconnected from PC.

Different device types (FM-Eco3, FM-Pro3, FM-Tco3) have slightly different configuration options. So when configuring without connected device, pay attention to which type is selected (Fig. 2.1.3). Each device type has its own configuration file extension: FM-Eco3 – .fe3c, FM-Pro3 – .fp3c, FM-Tco3 – .ft3c.

#### 2.5 Configuration exchange with device

In the main view upper left corner there are "Send CFG" and "Get CFG" buttons, which are responsible for configuration exchange with device. These actions can only be performed when connected to COM port (chapter 2.1). In order to get configuration from device click "Get CFG" button. The controls will be frozen for a while and on the bottom you will see progress bar active. Analogue actions should be done to send configuration to device. All profiles are saved and loaded from device at once. Report will be written at the bottom of main view after action. Possible reports:

- •Configuration Sent Successfully
- •Configuration Send Error!
- •Configuration Received Successfully
- •Configuration Receiving Error!

If you receive error report, retry your last action once again. In most cases this should fix the problem. If this you still having problems contact our support engineers.

#### 3. Firmware update

Configurator is also used to update firmware version of FM-Xxx3 type device. There is "Send FW" button (on the middle left on the main view (Fig 3.1)), it opens dialogue window search for firmware file. Different device type has its own firmware file: FM-Eco3 – .efwe, FM-Pro3 – .efwp, FM-Tco3 – .efwt. User has to open device COM port, click "Send FW", navigate to appropriate folder, select file and click "Open" (Fig. 3.2).

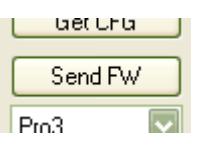

Fig. 3.1 Firmware update button

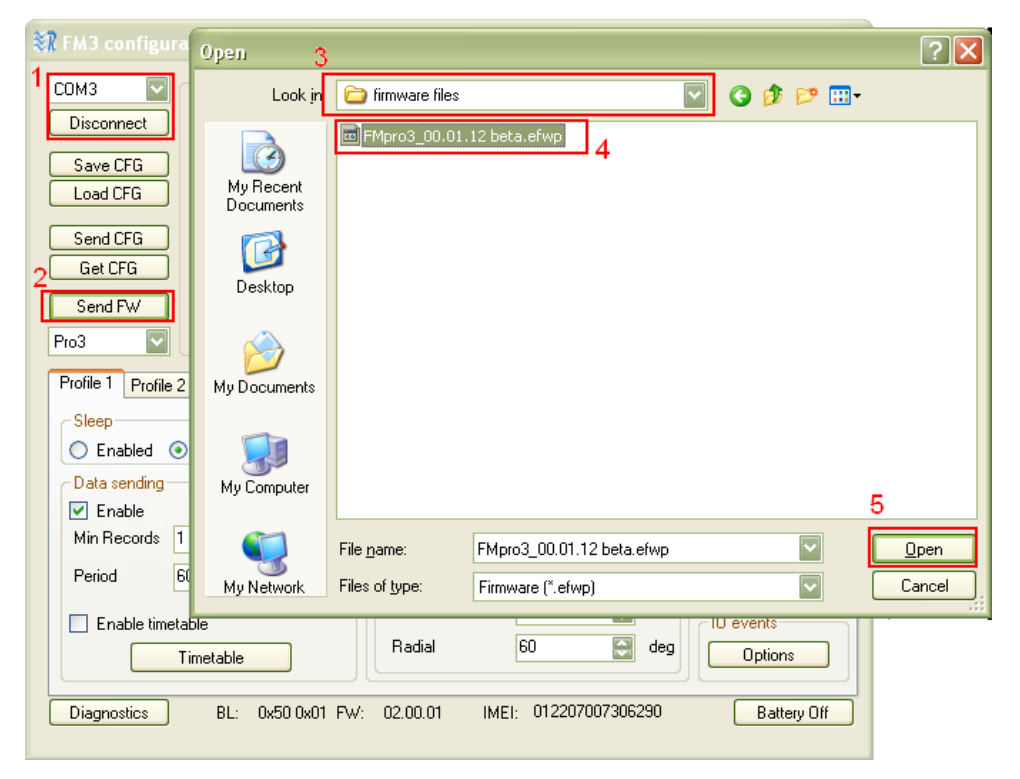

Fig. 3.2 Firmware update scheme

After sending firmware file to the device, notification will pop up on the bottom of the device and LEDs will glow continuously for about a minute. Firmware update takes up to 5 minutes, so device must be powered up all that time. Device completely is ready to use when LEDs start blinking.

## Appendix A. IO list

| IO name                                        | IO size, B | IO value range | IO value explanation                                                                              | Notes                                    |
|------------------------------------------------|------------|----------------|---------------------------------------------------------------------------------------------------|------------------------------------------|
| AIN1                                           | 2          | 0-65535        | mV                                                                                                |                                          |
| AIN2                                           | 2          | 0-65535        | mV                                                                                                |                                          |
| Battery current                                | 2          | 0-65535        | mA                                                                                                | Should not exceed 250mA                  |
| Battery Voltage                                | 2          | 0-65535        | mV                                                                                                | Should be between 3300 and 4300mV        |
| CAN accelerator pedal position 1               | 1          | 0-255          | 0-100% pressed, by 0,4% steps                                                                     | 128=51% - pedal pressed<br>to the middle |
| CAN ambient air temperature                    | 2          | 0-65535        | 0.03125 °C/Bit gain<br>-273 °C offset                                                             | 9376=20°C                                |
| CAN at least one<br>PTO engaged                | 1          | 0-3            | 0=No PTO drive is engaged<br>1=At least one PTO drive is<br>engaged<br>2=Error<br>3=Not available |                                          |
| CAN axle location                              | 1          | 0-15           | Defined in FMS 2.0 standard                                                                       |                                          |
| CAN axle weight                                | 2          | 0-65535        | 0.5 kg / Bit gain                                                                                 | 20000=10000kg                            |
| CAN brake switch                               | 1          | 0-1            | 0=pedal released<br>1=pedal pressed                                                               |                                          |
| CAN clutch<br>switch                           | 1          | 0-1            | 0=pedal released<br>1=pedal pressed                                                               |                                          |
| CAN cruise<br>control active                   | 1          | 0-1            | 0=switched off<br>1=switched on                                                                   |                                          |
| CAN diagnostics supported                      | 1          | 0-3            | 0=diagnostics is not<br>supported<br>1=diagnostics is supported<br>2=reserved<br>3=don't care     |                                          |
| CAN engine<br>coolant<br>temperature           | 1          | 0-255          | 1°C / Bit gain<br>-40°C offset                                                                    | 128=88°C                                 |
| CAN engine hours                               | 4          | 0-4294967295   | 0.05 h / Bit gain                                                                                 | 200000=10000h                            |
| CAN engine<br>percent load at<br>current speed | 1          | 0-125          | 1%/bit,<br>0 to 125% op. range                                                                    | 60=60%                                   |
| CAN engine speed                               | 2          | 0-65535        | 0.125 rpm / Bit gain                                                                              | 8000=1000rpm                             |
| CAN engine total fuel used                     | 4          | 0-4294967295   | 0,5 L / Bit gain                                                                                  | 20000=10000L                             |
| CAN first driver<br>ID                         | 16         | -              | Driver ID = Card Number                                                                           |                                          |
| CAN fuel level1                                | 1          | 0-255          | 0,4 % / Bit gain                                                                                  | 128=51%                                  |
| CAN fuel rate                                  | 2          | 0-64255        | 0.05L/h per bit<br>0 to 3212,75L/h                                                                | 600=30L/h                                |

| IO name                                          | IO size, B | IO value range | IO value explanation                                                                                                    | Notes                                              |
|--------------------------------------------------|------------|----------------|----------------------------------------------------------------------------------------------------|----------------------------------------------------|
| CAN high<br>resolution engine<br>total fuel used | 4          | 0- 4211081215  | 0.001 L/bit<br>0 to 4211081,215 L                                                                                                    | 1000000=1000L                                      |
| CAN high<br>resolution total<br>vehicle distance | 4          | 0-4294967295   | 5 m/Bit gain                                                                                                    | 10000=50000m                                       |
| CAN<br>instantaneous fuel<br>economy             | 2          | 0-64256        | 1/512 km/L per b<br>0 to 125,5 km/L                                                                                                    | 2560=5km/L                                         |
| CAN requests supported                           | 1          | 0-3            | 0=request is not supported<br>1=request is supported<br>2=reserved<br>3=don't care                                                                                                    |                                                    |
| CAN second<br>driver ID                          | 16         | -              | Driver ID = Card Number                                                                                                    |                                                    |
| CAN service<br>distance                          | 2          | 0-65535        | 5 km / Bit gain<br>-160 635 km offset                                                                                                    | 32327=1000km<br>(negative means service<br>passed) |
| CAN system event                                 | 1          | 0-1            | 0=no tachogr. Event<br>1=tachogr. Event                                                                                                    |                                                    |
| CAN SW-version supported                         | 4          |                | Defined in FMS 2.0 standard                                                                                                    |                                                    |
| CAN tacho<br>direction indicator                 | 1          | 0-1            | 0=Forward<br>1=Reverse                                                                                                    |                                                    |
| CAN tacho driver<br>1 card                       | 1          | 0-1            | 0=Card not present<br>1=Card present                                                                                                    |                                                    |
| CAN tacho driver<br>1 time related<br>status     | 1          | 0-15           | 0=normal<br>1=15 min bef. 4 ½ h<br>2=4 ½ h reached<br>3=15 min bef. 9 h<br>4=9 h reached<br>5=15 min bef. 16 h<br>6=16h reached<br>14=Error<br>15=not available                                                         |                                                    |
| CAN tacho driver<br>2 card                       | 1          | 0-1            | 0=Card not present<br>1=Card present                                                                                                    |                                                    |
| CAN tacho driver<br>2 time related<br>status     | 1          | 0-15           | 0=normal<br>$1=15 \text{ min bef. } 4 \frac{1}{2} \text{ h}$<br>$2=4 \frac{1}{2} \text{ h reached}$<br>3=15  min bef.  9  h<br>4=9  h reached<br>5=15  min bef.  16  h<br>6=16h reached<br>14=Error<br>15=not available |                                                    |

| IO name                               | IO size, B | IO value range | IO value explanation                                                                                    | Notes                                                |
|---------------------------------------|------------|----------------|----------------------------------------------------------------------------------------------------|------------------------------------------------------|
| CAN tacho<br>driver1 working<br>state | 1          | 0-7            | 0=Rest<br>1=Driver available<br>2=Work<br>3=Drive<br>6=Error<br>7=not available                         |                                                      |
| CAN tacho<br>driver2 working<br>state | 1          | 0-7            | 0=Rest<br>1=Driver available<br>2=Work<br>3=Drive<br>6=Error<br>7=not available                         |                                                      |
| CAN tacho<br>handling<br>information  | 1          | 0-1            | 0=no handling information<br>1=handling information                                                     |                                                      |
| CAN tacho<br>vehicle motion           | 1          | 0-1            | 0=Vehicle motion not<br>detected<br>1=vehicle motion detected                                           |                                                      |
| CAN tacho<br>vehicle overspeed        | 1          | 0-1            | 0=No overspeed<br>1=Overspeed                                                                           |                                                      |
| CAN tachograph performance            | 1          | 0-1            | 0=Normal performance<br>1=Performance analysis                                                          |                                                      |
| CAN tachograph vehicle speed          | 2          | 0-65535        | 1/256km/h Bit gain                                                                                      | 15360=60km/h                                         |
| CAN tire location                     | 1          | 0-15           | Defined in FMS 2.0 standard                                                                             |                                                      |
| CAN vehicle ID                        | 24         | -              | Defined in FMS 2.0 standard                                                                             |                                                      |
| CAN wheel based speed                 | 2          | 0-65535        | 1/256km/h Bit gain                                                                                      | 15360=60km/h                                         |
| Current profile                       | 1          | 0-4            | 0=default pfile<br>$1=1^{st}$ profile<br>$2=2^{nd}$ profile<br>$3=3^{rd}$ profile<br>$4=4^{th}$ profile |                                                      |
| DIN1                                  | 1          | 0-1            | 0=low level on input<br>1=high level on input                                                           |                                                      |
| DIN2                                  | 1          | 0-1            | 0=low level on input<br>1=high level on input                                                           |                                                      |
| DIN3                                  | 1          | 0-1            | 0=low level on input<br>1=high level on input                                                           |                                                      |
| GSM operator                          | 4          | 0-4294967295   | Unique Mobile operator code                                                                             | http://en.wikipedia.org/wiki<br>/Mobile_Network_Code |
| GSM signal level                      | 1          | 0-31           | 0=-115dBm or less<br>1=-111dBm<br>230=-11054dBm<br>31=-52dBm or greater<br>99=not known or detectable   |                                                      |
| iButton ID                            | 8          | -              | Unique iButton ID                                                                                       |                                                      |

| IO name                    | IO size, B | IO value range | IO value explanation                                                            | Notes                                                                                                    |
|----------------------------|------------|----------------|---------------------------------------------------------------------------------|----------------------------------------------------------------------------------------------------|
| Ignition(DIN4)             | 1          | 0-1            | 0=low level on input<br>1=high level on input                                   |                                                                                                    |
| Modem<br>temperature       | 1          | -40-90         | °C                                                                              |                                                                                                    |
| Movement sensor            | 1          | 0-1            | 0=No motion detected<br>1=Motion detected                                       |                                                                                                    |
| PCB temperature            | 1          | -40-80         | °C                                                                              |                                                                                                    |
| Power supply voltage       | 2          | 0-65535        | mV                                                                              |                                                                                                    |
| TCO distance               | 4          | 0-4294967295   | 5 m/Bit gain                                                                    | 10000=50000m                                                                                                    |
| TCO engine speed           | 2          | 0-65535        | 0.125 rpm / Bit gain                                                            | 8000=1000rpm                                                                                                    |
| TCO first driver card      | 1          | 0-1            | 0=Card not present<br>1=Card present                                            |                                                                                                    |
| TCO first driver<br>ID     | 16         | -              | Driver ID = Card<br>Number                                                      |                                                                                                    |
| TCO first driver<br>state  | 1          | 0-7            | 0=Rest<br>1=Driver available<br>2=Work<br>3=Drive<br>6=Error<br>7=not available |                                                                                                    |
| TCO registration number    | 16         | -              | License plate number                                                            |                                                                                                    |
| TCO second driver card     | 1          | 0-1            | 0=Card not present<br>1=Card present                                            |                                                                                                    |
| TCO second<br>driver ID    | 16         | -              | Driver ID = Card<br>Number                                                      |                                                                                                    |
| TCO second<br>driver state | 1          | 0-7            | 0=Rest<br>1=Driver available<br>2=Work<br>3=Drive<br>6=Error<br>7=not available |                                                                                                    |
| TCO trip distance          | 4          | 0-4294967295   | 5 m/Bit gain                                                                    | 10000=50000m                                                                                                    |
| TCO vehicle ID             | 24         | -              | Defined in FMS 2.0 standard                                                     |                                                                                                    |
| TCO vehicle<br>speed       | 2          | 0-65535        | 1/256km/h Bit gain                                                              | 15360=60km/h                                                                                                    |
| Temperature<br>sensor0     | 2          | -550-1250      | 0,1 °C / Bit gain                                                               | 200=20°C<br>2001 – 1wire bus short-<br>circuit<br>2002 – CRC error<br>2003 – no sensors<br>2004 – abnormal<br>temperature |

| IO name                   | IO size, B | IO value range | IO value explanation            | Notes                                                                                                    |
|---------------------------|------------|----------------|---------------------------------|----------------------------------------------------------------------------------------------------|
| Temperature<br>sensor0 ID | 8          | -              | Unique temperature sensor<br>ID |                                                                                                    |
| Temperature<br>sensor1    | 2          | -550-1250      | 0,1 °C / Bit gain               | 200=20°C<br>2001 – 1wire bus short-<br>circuit<br>2002 – CRC error<br>2003 – no sensors<br>2004 – abnormal<br>temperature |
| Temperature<br>sensor1 ID | 8          | -              | Unique temperature sensor<br>ID |                                                                                                    |
| Temperature<br>sensor2    | 2          | -550-1250      | 0,1 °C / Bit gain               | 200=20°C<br>2001 – 1wire bus short-<br>circuit<br>2002 – CRC error<br>2003 – no sensors<br>2004 – abnormal<br>temperature |
| Temperature<br>sensor2 ID | 8          | -              | Unique temperature sensor<br>ID |                                                                                                    |
| Virtual odometer          | 4          | 0-4294967295   | m                               |                                                                                                    |